# SUPER Enrollment

Adult Enrollee

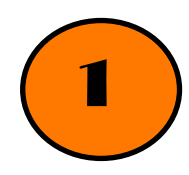

For first time enrollees, click Enrollment and Adult Enroll.

|                                                                                                    | Search<br>Adult Enroll<br>Youth Enroll<br>Volunteerism<br>Manage                  | Enrolle                               | e Search                                                                                 |
|----------------------------------------------------------------------------------------------------|-----------------------------------------------------------------------------------|---------------------------------------|------------------------------------------------------------------------------------------|
| ✔       ✔       Reset Sear         Filtering On:       Demographics: Active S         Name Search:       Name Search: | 4–H Enrollment Report<br>Enrollment Stats<br>tatus: Any, Ethnicity/Race: Any, Gen | der: Any, Age Group: Any,             |                                                                                          |
|                                                                                                    | Gen                                                                               | der Stats                             | Rac                                                                                      |
| Adult Mal<br>11000<br>9000                                                                                            | e: 1524 Adult Female: 1380                                                        | Youth Male: 10612 Youth Female: 10269 | White - 15733<br>Black - 4023<br>Hispanic - 2472<br>American Indian/Alaskan Native - 275 |

Enter all information with a \*. If you do not wish to add address or additional information, then Click Save & New Enrollee. If you would like to add address, scroll down to add information.

#### Adult Enroll

| Required Information                     |                  |                                           |           |
|------------------------------------------|------------------|-------------------------------------------|-----------|
| * First                                  | Middle Initial   | * Last                                    | Preferred |
| Title                                    | <b>★</b> Gender  | * Race/Ethnicity                          | Email     |
| Select Title                             | ✓ Select Gender  | <ul> <li>Select Ethnicity/Race</li> </ul> | ×         |
|                                          |                  |                                           |           |
| Save & New Enrollee Save & Continue to I | Enrollee Details |                                           |           |

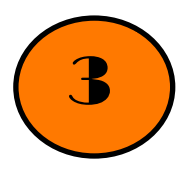

4

If the client has previously been enrolled in SUPER, the following alert will show on the screen. If there is a duplicate, click on the blue profile icon to update enrollee.

| K First       | Middle Initial          | * Last           | Preferred |  |
|---------------|-------------------------|------------------|-----------|--|
| Jason         |                         | Benson           |           |  |
| K Gender      | * Race/Ethnicity        | * Grade          | Email     |  |
| Select Gender | ✓ Select Ethnicity/Race | ∽ Select Grade   | <b>~</b>  |  |
| lub           | Projects                | * Residence Type |           |  |
|               |                         | Colort -         |           |  |

Click on blue profile icon for the enrollee you need to edit.

## **Enrollee Search**

| ring On:<br>ographics: A                 | ctive Status: Any, Ethnicity/Rac            | e: Any, Gender: Any, Age Gr | oup: Any,      |             |                       |                     |     |
|------------------------------------------|---------------------------------------------|-----------------------------|----------------|-------------|-----------------------|---------------------|-----|
| ame Search                               | : scarlett o'hara                           |                             |                |             |                       |                     |     |
|                                          |                                             |                             |                |             |                       |                     |     |
| nowing 1 to                              | 2 of 2 entries                              |                             |                |             | •                     | • 🖹 🖻 🆽             | ≔ 5 |
| nowing 1 to<br><b>Status</b>             | 2 of 2 entries<br>First Name                | Last Name 1                 | Preferred Name | †↓ Email †↓ | Age Group             | Gender îl           | Det |
| nowing 1 to<br><b>Status</b><br>Inactive | 2 of 2 entries<br>First Name 14<br>Scarlett | Last Name ↑↓<br>O'Hara      | Preferred Name | †∔ Email †↓ | Age Group 14<br>Youth | Gender 14<br>Female | Det |

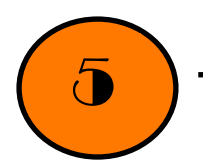

You will be directed to the Enrollee Details page. Click on the edit button above the avatar.

Enrollee Search / Enrollee Details

### **Enrollee Management**

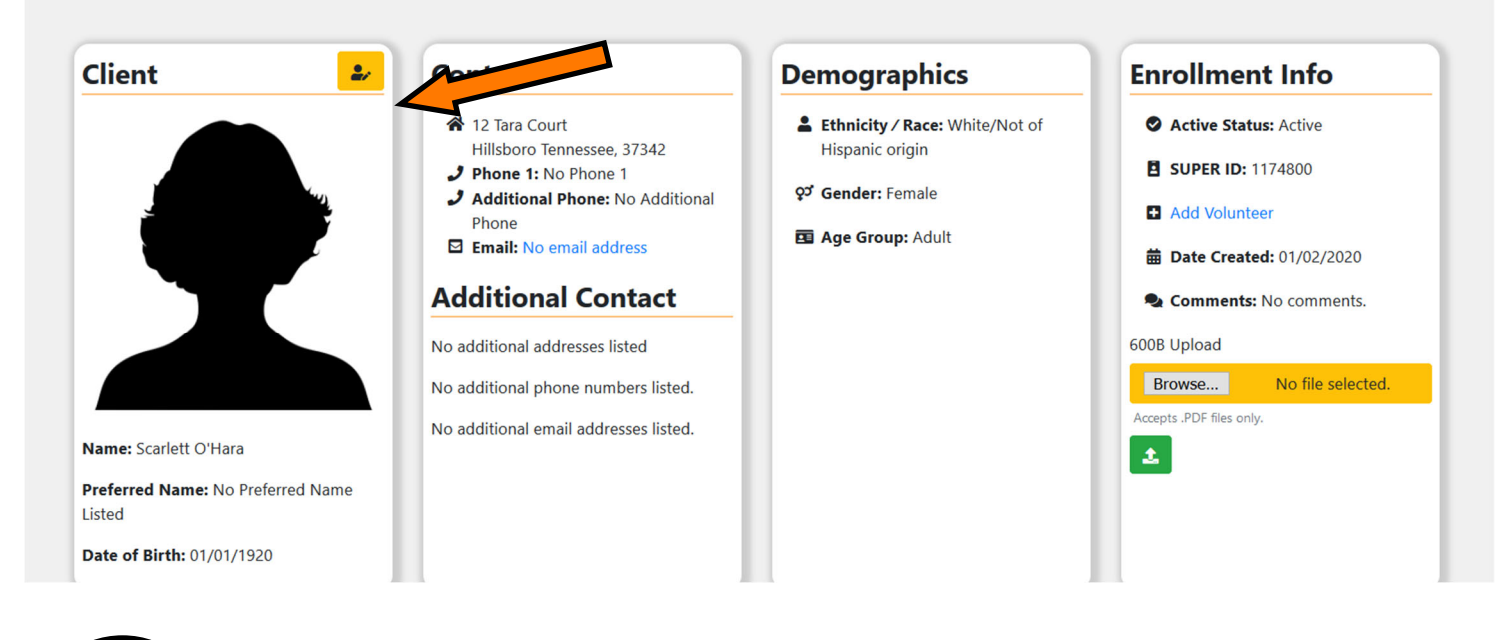

Verify contact details, demographics and enrollment info. Then click green Save Button.

Enrollee Search / Enrollee Details / Edit Enrollee

6

### Edit Enrollee

| indicates required field          |                         |           |   |              |                     |
|-----------------------------------|-------------------------|-----------|---|--------------|---------------------|
| Contact Details                   |                         |           |   |              |                     |
| <b>★</b> First                    | Middle                  | e Initial |   | * Last       |                     |
| Scarlett                          |                         |           |   | O'Hara       |                     |
| Preferred                         | Title                   |           |   | ★ Birth Date |                     |
|                                   | Sele                    | ect Title | ~ | 01/01/1920   | 曲                   |
|                                   |                         |           |   |              |                     |
|                                   |                         |           |   |              |                     |
| Primary Contact Ir                | formation               |           |   |              | Additional Contacts |
| Primary Contact Ir<br>* Address 1 | formation<br>Address 2  | * City    |   | * State      | Additional Contacts |
| Primary Contact Ir<br>* Address 1 | Address 2               | * City    |   | * State      | Additional Contacts |
| Primary Contact Ir<br>* Address 1 | Iformation<br>Address 2 | * City    |   | * State      | Additional Contacts |
| Primary Contact Ir<br>* Address 1 | Address 2               | * City    |   | * State      | Additional Contacts |
| Primary Contact Ir<br>* Address 1 | Iformation<br>Address 2 | * City    |   | * State      | Additiona<br>* Zip  |

Info will update. Then click on Enrollee Details.

Enrollee Search / Enrollee Details / Edit Enrollee

|                                                                     | Edit Enro      | llee         |
|---------------------------------------------------------------------|----------------|--------------|
| indicates required field  Enrollee has been updated Contact Details |                |              |
| First                                                               | Middle Initial | * Last       |
| Scarlett                                                            |                | O'Hara       |
|                                                                     |                |              |
| Preferred                                                           | Title          | ★ Birth Date |

From the Enrollee Details Page, you can update Clubs/Groups, Interests and Activities.

Client 2/ Contact Demographics **Enrollment Info**  
 <sup>♠</sup> 12 Tara Court
 Hillsboro Tennessee, 37342
 <sup>●</sup> Phone 1: No Phone 1
 <sup>●</sup> Additional Phone: No Additional Phone
 Email: No email address
 Lethnicity / Race: White/Not of Hispanic origin Active Status: Active go Gender: Female E SUPER ID: 1174800 Age Group: Adult Add Volunteer # Date Created: 01/02/2020 Additional Contact Scomments: No comments. No additional addresses listed 600B Upload No additional phone numbers listed. Browse... No file selected No additional email addresses listed. 2 Name: Scarlett O'Hara Preferred Name: No Preferred Name Listed Date of Birth: 01/01/1920 Interests Clubs/Groups - Committees Manage Enrollee Interests by assigning, removing or updating these items per Manage Enrollee Clubs/Groups by assigning, removing or updating these items per Manage Enrollee Committees by assigning, removing or updating these items per Activities **P** Awards Training/Registration The Training/Registration portion of Enrollment will be available when work on the Training/Registration module is completed. Until then, please use the Training/Registration module in SUPER by clicking the 'Registration' link in the menu. Manage Enrollee Awards by assigning, removing or updating these items per enrollee Manage Enrollee Activities by assigning, removing or updating these items per e Enrollee Awards lee Activities Manage Enrollee Courses

#### **Enrollee Management**

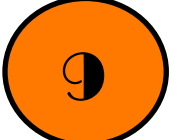

Done! Do a little happy dance and keep rolling with the next enrollee!

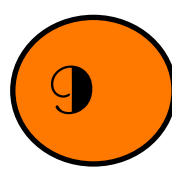

Enrollee Search / Enrollee Details / Enrollee Club and Group Management

#### Enrollee Club and Group Management

| Client Info                                                                                                    | Enrollment Info                                                                                                    | Membership                                                                                                    |
|----------------------------------------------------------------------------------------------------|----------------------------------------------------------------------------------------------------|----------------------------------------------------------------------------------------------------|
| Name: Scarlett O'Hara<br>Preferred Name: No Preferred Name Listed<br>Date of Birth: 01/01/1920<br>Contact                              | <ul> <li>Active Status: Active</li> <li>SUPER ID: 1174800</li> <li>Date Created: 01/02/2020</li> <li>Comments: No comments.</li> </ul> | 4-H Youth Development Assign 4-H Cub Family & Community Education Assign FCE Cub                                     |
| t2 Tara Court<br>Hillsboro Tennessee, 37342<br>Jonoe 1: No Phone 1<br>Additional Phone: No Additional Phone<br>Email: No email address | Demographics  Ethnicity / Race: White/Not of Hispanic origin  G Gender: Female  Age Group: Adult                                       | Master Gardener<br>Assign Master Gudener Cub<br>Tennessee Nutrition & Consumer Education Program<br>Assign TNCEP Cub |